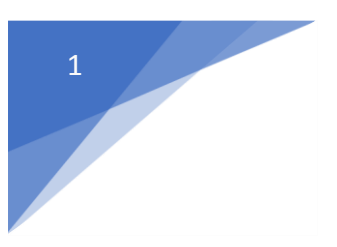

## Scrigno PagoFacile

From the "Administrative fee" section of your online application profile, in order to proceed with the payment please click on the link

| Candidato          |                       |                       |  |  |
|--------------------|-----------------------|-----------------------|--|--|
| Codice<br>persona  |                       |                       |  |  |
| Cognome<br>Nome    | Link metodo pagamento | LBL PAGAMENTO PAGO PA |  |  |
| A.A<br>Semestre    |                       |                       |  |  |
| Borsa di<br>Studio |                       |                       |  |  |

You will now see the screen below through which you will be redirected to the Scrigno PagoFacile website where you will be able to complete the payment. Before proceeding, please take note of the "Codice avviso" (Bill notification code) and the "Codice ente creditore" (Beneficiary Organisation Code), they will be necessary at a later stage.

You should also dowload the red PDF file, so the two codes will always be at your disposal.

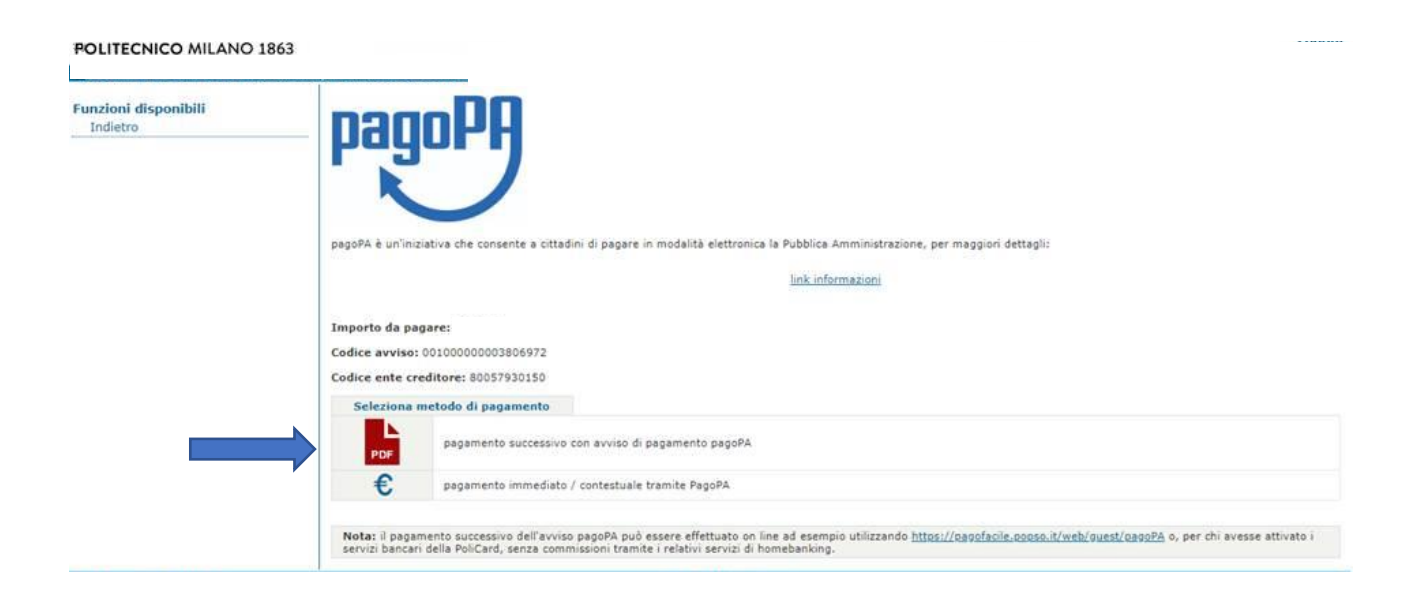

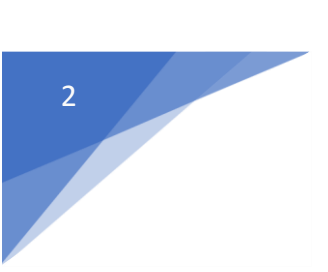

At this point, you can start the payment by following few steps.

| 🖶 🖅 🍋 Pago PA - SCRIG                                                                  | GNO Pag $\times$ + $\vee$              |                        |                     |                          |                | -      |   | × |
|----------------------------------------------------------------------------------------|----------------------------------------|------------------------|---------------------|--------------------------|----------------|--------|---|---|
| $\leftarrow$ $\rightarrow$ $\circlearrowright$ $\textcircled{a}$                       | A https://pagofacile.popso.it/w        | eb/guest/pagoPA        | Torna alla Homepage | □ ☆                      | זל=            | l~     | È |   |
| SCRIGN<br>Page 1                                                                       | Pucito                                 | 🔯 Banca Popolare di So | ndrio               |                          |                |        |   |   |
| Home / Payments / P                                                                    | Pago PA                                |                        |                     |                          |                |        |   |   |
| 1 Payment details                                                                      |                                        | 2 Payment              | 3 Result            |                          |                |        |   |   |
| * Mandatory fields<br>Bill Notification Cod<br>Beneficiary Organisat<br>Cod<br>I accep | le *  <br>ion<br>le *<br>service Rules |                        |                     |                          |                |        |   |   |
| l Banca Popolare di Sono                                                               | drio 2014 - P.IVA 00053810149          |                        | Accessibility       | / Compatibility Contacts | Corporate data | Privac | У |   |

**First step:** you will have to enter the following payment details: the Bill Notification Code and the Beneficiary Organisation Code

| MILANO 1863                                                                                                    | pagoP                                                                                                    |
|----------------------------------------------------------------------------------------------------|----------------------------------------------------------------------------------------------------|
| Bill notification code                                                                                                    | Beneficiary Organisation Cod                                                                                                    |
| Paym                                                                                                    | ent Notice                                                                                                    |
| AVVISO                                                                                                    | DI PAGAMENTO                                                                                                    |
| Codice Avviso: 00100000003817585                                                                                                    | C.F. Ente Creditore: 80057930150                                                                                                    |
|                                                                                                    | Data scadenza.                                                                                                    |
| Ente Creditore:                                                                                                    | Debitore:                                                                                                    |
| Ente Creditore:<br>POLITECNICO DI MILANO<br>PIAZZA LEONARDO DA VINCI, 32<br>20133 MILANO (MI)                                                                                                    | Data Scadenza.<br>Debitore:                                                                                                    |
| Ente Creditore:<br>POLITECNICO DI MILANO<br>PIAZZA LEONARDO DA VINCI, 32<br>20133 MILANO (MI)<br>Codice IUV: 00000003817585                                                                                                    | Debitore:<br>Codice Debitore: ID0000006064686                                                                                                    |
| Ente Creditore:<br>POLITECNICO DI MILANO<br>PIAZZA LEONARDO DA VINCI, 32<br>20133 MILANO (MI)<br>Codice IUV: 00000003817585<br>Causal                                                                                                    | Data Stadenza.<br>Debitore:<br>Codice Debitore: ID00000006064686                                                                                                    |
| Ente Creditore:<br>POLITECNICO DI MILANO<br>PIAZZA LEONARDO DA VINCI, 32<br>20133 MILANO (MI)<br>Codice IUV: 00000003817585<br>Causal<br>Tas                                                                                                    | Debitore:<br>Codice Debitore: ID00000006064686<br>Le del versamento:<br>sse universitarie                                                                                                    |
| Ente Creditore:<br>POLITECNICO DI MILANO<br>PIAZZA LEONARDO DA VINCI, 32<br>20133 MILANO (MI)<br>Codice IUV: 00000003817585<br>Causal<br>Tas<br>Il prestatore dei servizi di pagamento preaso il quale e p<br>Non sara soggetto a commissioni solo il pagamento effettua<br>ateneo: attivata per i servizi bancari.                                                      | Data Scadenza.<br>Debitore:<br>Codice Debitore: ID00000006064686<br>Le del versamento:<br>use universitarie<br>presentato l'avviso potrebbe applicare commissioni di pagamento.<br>ato tramite il servizio "Scrigno Internet Banking" associato alla PoliCare                                                                   |
| Ente Creditore:<br>POLITECNICO DI MILANO<br>PIAZZA LEONARDO DA VINCI, 32<br>20133 MILANO (MI)<br>Codice IUV: 00000003817585<br>Causal<br>Tas<br>Il prestatore dei servizi di pagamento presso il quale + p<br>Non sarà soggetto a commissioni solo il pagamento effettua<br>ateneo: attivata per i servizi bancari.<br>Il servizio di pagamento è disponibile tutti i gi | Data Scadenza.<br>Debitore:<br>Codice Debitore: ID00000006064686<br>Le del versamento:<br>sse universitarie<br>presentato l'avviso potrebbe applicare commissioni di pagamento.<br>ato tramite il servizio "Scrigno Internet Banking" associato alla PoliCare<br>torni dell'anno, 24 ore su 24, alle modalità indicate sul retr |
| Ente Creditore:<br>POLITECNICO DI MILANO<br>PIAZZA LEONARDO DA VINCI, 32<br>20133 MILANO (MI)<br>Codice IUV: 00000003817585<br>Causal<br>Tas<br>Il prestatore dei servizi di pagamento presso il quale 4 p<br>Non sarà soggetto a commissioni solo il pagamento effettu<br>ateneo: attivata per i servizi bancari.<br>Il servizio di pagamento è disponibile tutti i gi  | Debitore:<br>Debitore:<br>Codice Debitore: ID00000006064686<br>Le del versamento:<br>use universitarie<br>presentato l'avviso potrebbe applicare comissioni di pagamento.<br>ato tramite il servizio "Scrigno Internet Banking" associato alle Policar<br>torni dell'anno, 24 ore su 24, alle modalità indicate sul retr        |

The Bill Notification Code is an 18-digit number

The Beneficiary Organisation Code is an 11-digit identification number of the institution receiving the payment, in this case, Politecnico di Milano, whose code is 80057930150.

## **Example:**

## AVVISO DI PAGAMENTO (Payment Notice)

Codice Avviso(Bill notification code):00100000003817580 C.F. Ente Creditore (Beneficiary Organisation Code):80057930150

Importo (Amount)

Data scadenza (Expiry date)

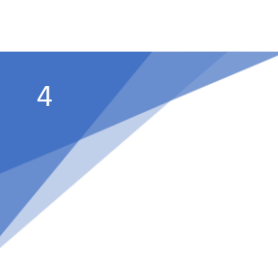

Once the two codes have been entered and the service regulations accepted, click on "Next" to continue

| SCRIGNO<br>Pago Facilio                    | ) 💹 Banca P            | Popolare di Sondrio                                           | What it is English 🗸 |  |
|--------------------------------------------|------------------------|---------------------------------------------------------------|----------------------|--|
| Home / Payments / Pago PA                  |                        |                                                               |                      |  |
| Payment details                            | 2 Identification       | 3 Payment                                                     | Result               |  |
| * Mandatory fields                         |                        |                                                               |                      |  |
| Additional data                            |                        | Payment summary                                               |                      |  |
| Personal details *                         | NAME AND SURNAME       | Beneficiary Organisation<br>80057930150 Politecnico di Milano |                      |  |
| Tax code                                   |                        | Amount<br>Bill Notification Code                              |                      |  |
| Address *                                  | STREET NAME AND NUMBER | 00100000055314218                                             |                      |  |
| Town *                                     |                        |                                                               |                      |  |
| Province ('EE' for foreign<br>countries) * | Postal code            |                                                               |                      |  |
| E-mail *                                   |                        |                                                               |                      |  |
| Notes                                      |                        |                                                               |                      |  |
| Reason                                     | Tasse universitarie    |                                                               |                      |  |
| I                                          | Next Cancel            |                                                               |                      |  |

AAAA

On the right side of the screen you will find the payment summary ("Riepilogo del pagamento"): please make sure that all the information is correct before proceeding to next step.

Click on "Next" and proceed to the third step

| SCRIGNO<br>Paga Facilio                  |                  | 🔯 Banca Popolare di Sondrio                                                            |          | What it is | English <del>-</del> |
|------------------------------------------|------------------|----------------------------------------------------------------------------------------|----------|------------|----------------------|
| Payment details                          | 2 Identification | 3 Payment                                                                              | 4 Result |            |                      |
| Additional data<br>Paid by               |                  | Payment summary<br>Beneficiary Organisation<br>80057930150 Politecnico di Mi<br>Amount | ilano    |            |                      |
| <sub>Reason</sub><br>Tasse universitarie |                  | Notes<br>Bill Notification Code<br>00100000055314218                                   |          |            |                      |
| Select the payment circuit               |                  |                                                                                        |          |            |                      |
|                                          | AMOUNT           | CHARGES                                                                                | TOTAL    |            |                      |
| MyBank                                   |                  |                                                                                        |          |            | Pay                  |
| VISA                                     |                  |                                                                                        |          |            | Pay                  |
| MasterCard                               |                  |                                                                                        |          |            | Pay                  |
| Maestro                                  |                  |                                                                                        |          |            | Pay                  |
|                                          |                  |                                                                                        |          |            | Pay                  |
| Discore Club<br>Protocol                 |                  |                                                                                        |          |            | Pay                  |
| Cancel Change                            |                  |                                                                                        |          |            |                      |

On the top left of the screen you can view your personal data, entered in the previous step, while on the top right you can view the payment summary data. If the data entered is correct, please choose the circuit you want to use to make the payment. If your bank adheres to the MyBank circuit click on "Pay". You will be asked to enter the name of the bank and will be redirected to your home banking service (use your credentials to access it). If you choose to pay by credit card, please select the circuit of the card and click on "Pay" to continue and enter the card details to make the payment. Click on "Pagare" to complete the operation; if successful, the payment receipt will be available

|                                                    |                                                                                                    |                                                                                                    |               |            | - 🗆 X |
|----------------------------------------------------|----------------------------------------------------------------------------------------------------|----------------------------------------------------------------------------------------------------|---------------|------------|-------|
| Saferpay X                                         | +                                                                                                    |                                                                                                    |               |            |       |
| $\leftarrow \rightarrow C \triangleq SIX Group AG$ | [CH] https://www.saferpay.com/VT2/mp                                                                                                    | o/PaymentDataEntry/Index/5yaiq1o4inl                                                                                                    | 5ka3wladuxiu1 |            | ☆ 🖰 : |
|                                                    |                                                                                                    |                                                                                                    |               | Italiano 🗸 |       |
|                                                    |                                                                                                    | 🔯 Banca Popolare                                                                                                    | di Sondrio    |            |       |
|                                                    | Importo complessivo Offerta PagoPA 001000000000000 - 80057930150 Politecnico di Milano Esercente SCRIGNO PAGOFACILE PIAZZA GARIBALDI 16 23100 SONDRIO Italia TESORERIE ENTI@POPS0.IT +39 34 252 84 80 WWWPOPS0.IT | Dati della carta           Numero di carta *           Valido fino al *           Nome del titolare *           Codice di verifica della carta * | Interrompere  | VISA       |       |
|                                                    |                                                                                                    | Saferpay - powered by 🥒                                                                                                    | rix           |            |       |

Here is the payment receipt ("Ricevuta pagamento"): please make sure to save it and keep it

| Banca Popol<br>di Sondrio                                                                                                    | Ricevu                                                                                                    | ta pagamen                                                                                                    | to                                                   |
|----------------------------------------------------------------------------------------------------|----------------------------------------------------------------------------------------------------|----------------------------------------------------------------------------------------------------|------------------------------------------------------|
| RICEVUTA DI PAGAMENTO N.<br>2Z0QJ0S00UN2O0YT17                                                                                                    |                                                                                                    |                                                                                                    | pagoPA                                               |
| Si attesta l'avvenuto pagamento                                                                                                    | della seguente disposizio                                                                                                    | ne effettuata tramite il s                                                                                                    | servizio telematico:                                 |
|                                                                                                    | sc                                                                                                    | ERIGN<br>Pago F                                                                                                    | O E Contractile                                      |
| DEBITORE<br>Intestazione:                                                                                                    |                                                                                                    |                                                                                                    |                                                      |
| CAP località (prov):<br>Codice Fiscale/P. Iv;                                                                                                    |                                                                                                    |                                                                                                    |                                                      |
| Data pagamento: 16/01/2019                                                                                                    |                                                                                                    |                                                                                                    |                                                      |
| Avviso di pagamento - PagoPA                                                                                                    |                                                                                                    |                                                                                                    |                                                      |
| Codice IUV: 0000000000000                                                                                                    | Codice Avviso: 0010                                                                                                    | 000000000000                                                                                                    | Importo: euro 62.00                                  |
| BENEEICIARIO                                                                                                    |                                                                                                    |                                                                                                    |                                                      |
| Codice Beneficiario: 800579301                                                                                                    | 50                                                                                                    |                                                                                                    |                                                      |
| Beneficiario: Politecnico                                                                                                    | o di Milano                                                                                                    |                                                                                                    |                                                      |
| Indirizzo : Piazza Leo                                                                                                    | onardo da Vinci                                                                                                    |                                                                                                    |                                                      |
| 20133 (MI)                                                                                                    | )                                                                                                    |                                                                                                    |                                                      |
| CAUSALE VERSAMENTO<br>Tasse universitarie                                                                                                    |                                                                                                    |                                                                                                    |                                                      |
| Riferimento: 220QJ0S00UN2O0YT                                                                                                    | 17                                                                                                    |                                                                                                    |                                                      |
| IMPORTO                                                                                                    | COMMISSIONI                                                                                                    | IMPORTO TOTA                                                                                                    | LE                                                   |
| euro                                                                                                    | euro                                                                                                    | euro                                                                                                    |                                                      |
|                                                                                                    | BACAMENTO NEDIANTE                                                                                                    |                                                                                                    |                                                      |
| La presente ricevuta di pagamento è rilas<br>riferisce.                                                                                                    | sciata per gli usi consentiti dalla l                                                                                                    | legge e vale quale quietanza (                                                                                                    | di pagamento se unita all'avviso di pagamento cui si |
| Sondrio, 16/01/2019                                                                                                    |                                                                                                    |                                                                                                    | BANCA POPOLABE DI SONDRIO<br>Sede Gentrale           |
|                                                                                                    |                                                                                                    |                                                                                                    |                                                      |
|                                                                                                    |                                                                                                    |                                                                                                    |                                                      |
|                                                                                                    |                                                                                                    |                                                                                                    |                                                      |
|                                                                                                    |                                                                                                    |                                                                                                    |                                                      |
|                                                                                                    |                                                                                                    |                                                                                                    |                                                      |
|                                                                                                    |                                                                                                    |                                                                                                    |                                                      |
|                                                                                                    |                                                                                                    |                                                                                                    |                                                      |
| Contraction of the second second seco | Popolar e di Sendino<br>enforma para con - Postan ne 1911 - Cada Ale 1956<br>enformante licolario (c. a.g. 2010 - Posta Garbardi 1 ti<br>uttoria di apotenzia con con alla sina d'alla 1 di<br>uttoria di apotenzia di anta Papatene di conto<br>territo al apotenzia di anta Papatene di conto<br>territo al fattoria della dalla di anta di alla 1 di<br>di apotenzia di attoria di alla di anta di anta di<br>al attorizzato di anta di attoria di anta di anta<br>al attorizzato di anta di attoria di anta di anta di<br>di apotenzia di attoria di attoria di anta di anta di<br>di anta di attoria di attoria di attoria di attoria di<br>di anta di attoria di attoria di attoria di attoria di<br>di anta di attoria di attoria di attoria di attoria di<br>di attoria di attoria di attoria di attoria di attoria di<br>di attoria di attoria di attoria di attoria di attoria di<br>di attoria di attoria di attoria di attoria di attoria di attoria di<br>di attoria di attoria d | l<br>prospit: Trainforc 1940 535111; No: 1940 53504<br>An deposit<br>an TSU 204 234<br>In House, Ve Asstonate n. Pr, was beneadable.it | Durine ( 41                                          |
| mes recenta regamente - regoria (codone 220                                                                                                    | THE REPORT OF THE                                                                                                    |                                                                                                    | Fagna (011                                           |